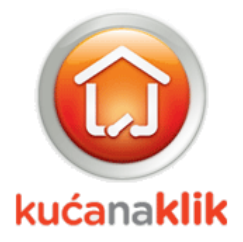

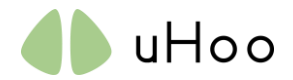

## U paketu:

- 1. uHoo senzor za kvalitet vazduha, USB adapter i USB kabl
- 2. Wi-Fi (802,11 b / g / n @ 2,4 GHz) WPA / WPA2. Mreža od 5 GHz nije podržana.
- 3. Mobilni telefon sa iOS 10 ili novijom verzijom
- 4. Instalirajte najnoviju aplikaciju "uHoo" sa https://apps.apple.com/us/app/uhoo/id1084953997.
- 5. Isključite VPN vezu na telefonu (ukoliko koristite VPN)
- 6. Povežite telefon na isti WI-Fi (na primer, "Moja mreža") na koji želite da se poveže vaš uHoo

## Dodavanje novog uHoo-a na iOS-u

1. Prijavite se sa svojim uHoo nalogom. Ako nemate uHoo nalog, idite na "Prijavi se" u gornjem desnom uglu i registrujte se za nalog. Nakon toga dobitićete e-poštu, kliknite na vezu da biste verifikovali i aktivirali svoj nalog.

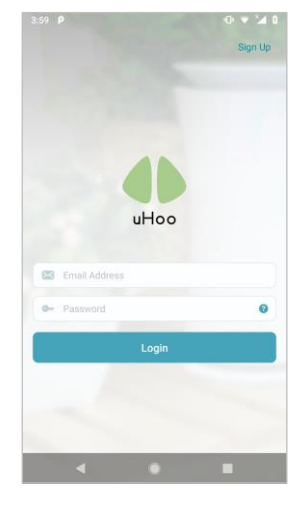

2. Dodirnite "+" za dodavanje svog prvog uHoo-a.

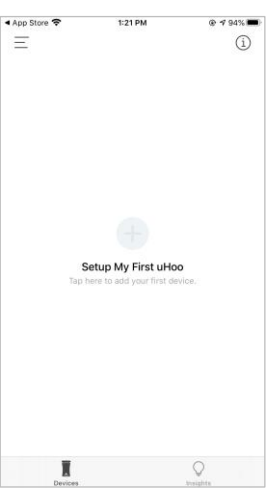

|                                                                                                    | 1:19 PM                                                                                                    | @ 🕇 95% 🗰                                                                                                    |  |
|----------------------------------------------------------------------------------------------------|----------------------------------------------------------------------------------------------------|----------------------------------------------------------------------------------------------------|--|
| < Search                                                                                                    |                                                                                                    |                                                                                                    |  |
|                                                                                                    | uHoo                                                                                                    |                                                                                                    |  |
|                                                                                                    | uHoo Limited                                                                                                    |                                                                                                    |  |
|                                                                                                    | <b></b>                                                                                                    | ٢                                                                                                    |  |
| 3.0 ***                                                                                                    | ដដ                                                                                                    | 4+                                                                                                    |  |
| 14 Ratings                                                                                                    |                                                                                                    | Age                                                                                                    |  |
| What's Ne                                                                                                    | ew                                                                                                    | Version History                                                                                                    |  |
| Version 7.0                                                                                                    |                                                                                                    | 1mo ago                                                                                                    |  |
| *New* Integr available                                                                                                    | ation with Conrad Cor                                                                                                    | nect is now                                                                                                    |  |
| *New* Integr<br>available     Improved ap                                                                                                    | ation with Conrad Cor                                                                                                    | nect is now                                                                                                    |  |
| *New* Integr<br>available     Improved ap  Preview                                                                                                    | ation with Conrad Cor                                                                                                    | nance                                                                                                    |  |
| *New* Integr<br>available     Improved ap  Preview                                                                                                    | eation with Conrad Cor<br>p stability and perform                                                                                                    | nect is now<br>nance<br>Ξ <sup>500</sup>                                                                                                    |  |
| *New* Integr<br>available     • Improved ap  Preview  Correc*      E      here c020 r0      Scmmary      Be                                                                                                    | ation with Conrad Cor<br>up stability and perform<br>                                                                                                    | Center Tips<br>Bedroom: Nitrogen dice                                                                                                    |  |
| *New* Integr<br>available     Improved ap  Preview  Correr      Deprovement      Deprovement      Deprovem | ation with Conrad Cor<br>p stability and perform<br>                                                                                                    | Carrier Tips<br>Bedroom: Htrogen dice<br>Opening windows of turn<br>opening windows of turn                                                                                                    |  |
| *New* Integr<br>available     Improved ap  Preview  Core *  Sommary Be      & Temperature     O Humidity                                                                                                    | etion with Conrad Cor<br>p stability and perform<br>()                                                                                                    | Centre & sou<br>Centre & sou<br>Tips<br>Badroom Hitrogen dist<br>Cherring window of thrust<br>Methodow Hitrogen dist<br>Control previous Constant<br>Interest devices constant<br>Constant Constant<br>Constant Constant<br>Constant<br>Consta |  |
| New* Integr<br>available     Improved ap  Preview  Core     Summary     Be     temperature     O HumsBty     O Ar Pressure                                                                                                    | ation with Conrad Cor<br>p stability and perform<br>and the stability and perform<br>to the stability and perform<br>to the stability                                                                                                    | Conv  Conv                                                                                                    |  |
| **New* Integr<br>available     • Improved ap  Preview  Conve *  Source *  Source *   | see ()                                                                                                    | Cener  to not  the second second seco                                                                                                    |  |
| New* Integr<br>available     Improved ap  Preview  Genve  Genve Genve  Genve  Genve  Genve  Genve  Genve  | ation with Conrad Cor<br>p stability and perform<br>to a set<br>to a set<br>to a | Annue and a second second seco                                                                                                    |  |

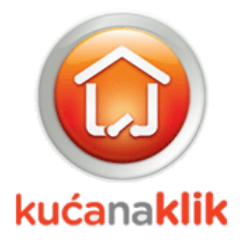

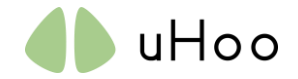

3. Povežite svoj uHoo sa bilo kojom utičnicom pomoću priloženog USB adaptera i kabla, potvrdite da je LED lampica na dnu uređaja PLAVA, u suprotnom sledite uputstva na ekranu da biste resetovali svoj uHoo. Uključite dozvolu za lokaciju da biste aplikaciji omogućili da identifikuje ime vaše Wi-Fi mreže.

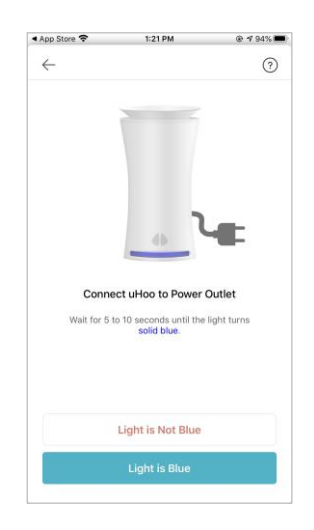

4. Potvrdite da li je prikazana Wi-Fi mreža ("TP-Link\_951A" u ovom primeru) takođe ona na koju želite da se poveže vaš uHoo uređaj. Ako želite da ga povežete sa drugom Wi-Fi mrežom, dodirnite "Idi na podešavanja", povežite telefon sa željenom Wi-Fi mrežom, a zatim se vratite u aplikaciju uHoo.

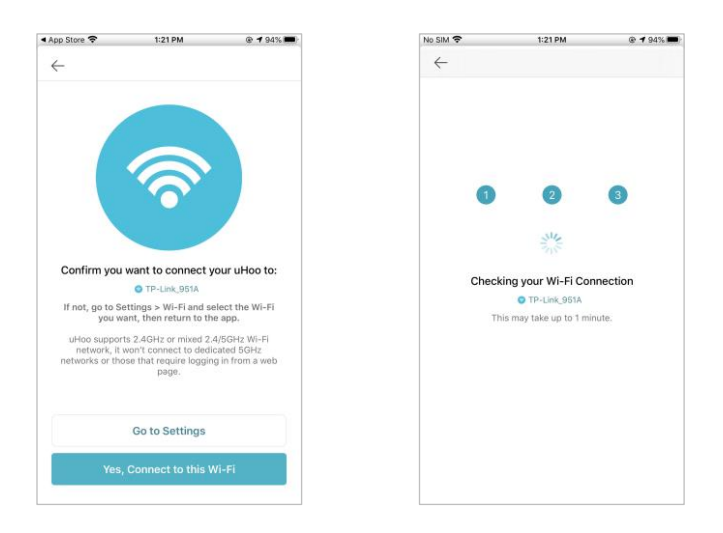

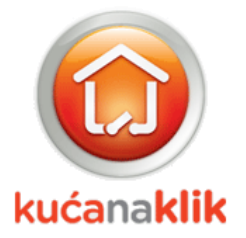

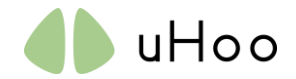

| No SIM 🗢                                            | 1:21 PM                                                                                             | @ <b>1</b> 94% 🗰                                           | <ul> <li>■ UMOD *</li> </ul>                                     | T21PM @ 7 94%                                                          |
|-----------------------------------------------------|----------------------------------------------------------------------------------------------------|------------------------------------------------------------|------------------------------------------------------------------|------------------------------------------------------------------------|
| $\leftarrow$                                        |                                                                                                    |                                                            | < Settings                                                       | Wi-Fi                                                                  |
|                                                     |                                                                                                    |                                                            | Wi-Fi                                                            |                                                                        |
|                                                     |                                                                                                    |                                                            | ✓ TP-Link_951A                                                   | ) چ 🕯                                                                  |
| •                                                   |                                                                                                    |                                                            | MY NETWORKS                                                      |                                                                        |
| WI-F                                                | uHoo_i                                                                                              | <i></i>                                                    | uHoo_A81B6A94                                                    | AEE04 🗢 🕄                                                              |
|                                                     |                                                                                                    |                                                            |                                                                  |                                                                        |
|                                                     |                                                                                                    |                                                            | PLDTHOMEFIBR                                                     | 88980 🔹 🕫 🚺                                                            |
| Connect                                             | your phone to uH                                                                                    | loo Wi-Fi                                                  | PLDTHOMEFIBR                                                     | 19bc28 🔒 😤 🚺                                                           |
| Go to Setting<br>matches the<br>of your uHoo<br>VPN | is > Wi-Fi and select 1<br>MAC Address printed<br>, then return to the ap<br>s turned off on your p | the Wi-Fi that<br>at the bottom<br>op. Make sure<br>phone. | Other                                                            |                                                                        |
| You may saf                                         | ely ignore the 'Unsecu<br>message.                                                                  | red Network'                                               | Ask to Join Networ                                               | ks Notify >                                                            |
| Can't fi<br>Unplu                                   | nd uHoo_###### in W<br>ig uHoo and connect it                                                       | 1-Fi list?<br>again.                                       | Known networks will be<br>networks are available, y<br>networks. | joined automatically. If no known<br>you will be notified of available |
|                                                     |                                                                                                    |                                                            | Auto-Join Hotspot                                                | Ask to Join >                                                          |

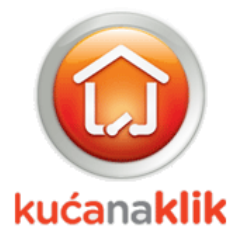

7.

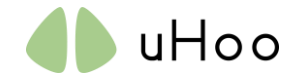

6. Vratite se u aplikaciju uHoo kada vidite reč "Povezano" ispod Wi-Fi mreže "uHoo \_ ########## " I pojavi se simbol 奈na vrhu telefona. Možete zanemariti upozorenje "Bez interneta". Sačekajte dok telefon ne završi sa povezivanjem sa uređajem, ovo može potrajati do 45 sekundi.

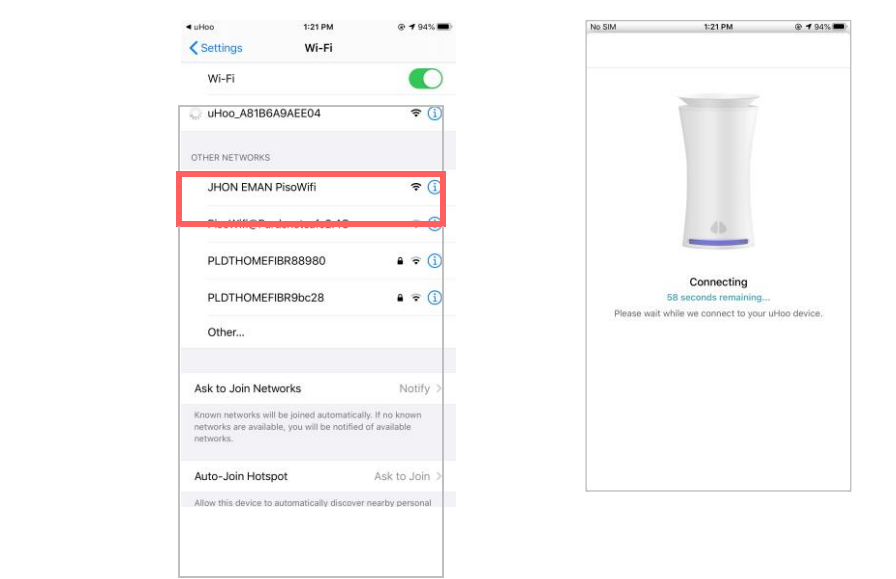

8. Unesite svoju Wi-Fi lozinku (ako postoji) i dodirnite "Poveži". LED lampica uHoo-a postaće ZELENA što znači da je sada povezan na vašu Wi-Fi mrežu. NE ZATVARAJTE APLIKACIJU SADA.

| SIM 🗢            | 1:22 PM                  | @ 🕫 94% 🔳 |
|------------------|--------------------------|-----------|
| YOUR DEVICE      |                          |           |
| uHoo_A81B6       | SA9AEE04                 |           |
| WI-FI NAME       |                          |           |
| TP-Link_951      | A                        |           |
| WI-FI PASSWOI    | RD                       |           |
|                  |                          | HIDE      |
| Do not switch to | o a different Wi-Fi now. |           |
|                  |                          |           |
|                  |                          |           |
|                  |                          |           |
|                  |                          |           |
|                  |                          |           |
|                  |                          |           |
|                  | Connect                  |           |
|                  |                          |           |
|                  |                          |           |

- 9. Ako posle 9. koraka lampica ostane PLAVA, sledite uputstva na ekranu telefona da biste resetovali uređaj i vratićete se na 5. korak da biste ponovo podesili svoj uHoo.

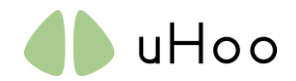

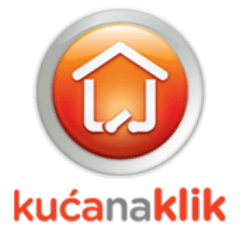

11. Nakon 9. koraka, vaš uHoo uređaj će se registrovati na uHoo "oblak". U zavisnosti od konfiguracije vaše Wi-Fi mreže, od vas će biti zatraženo da izaberete region za svoj uHoo.

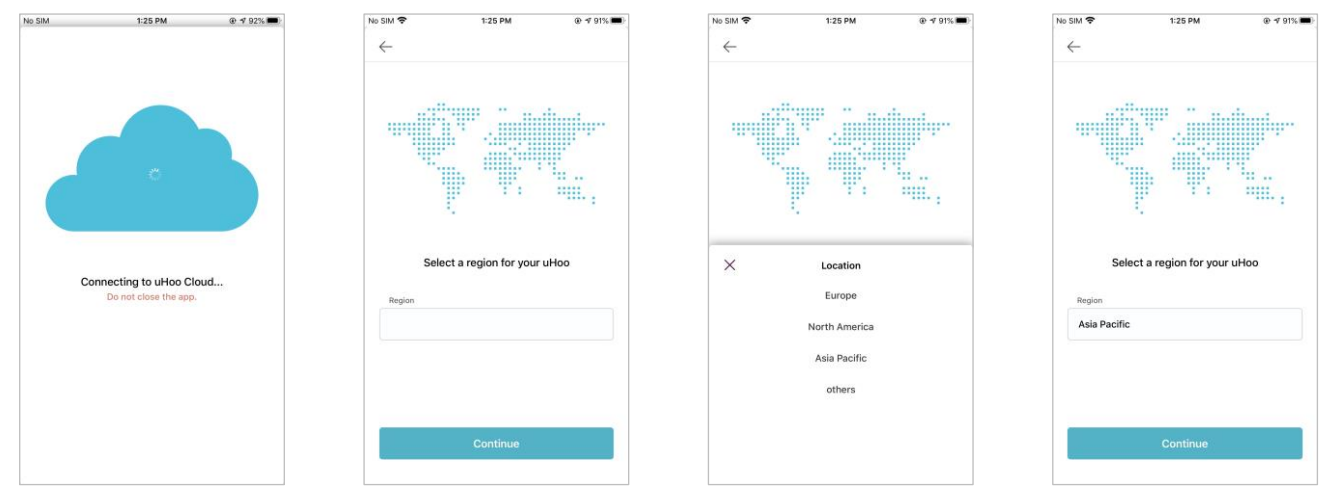

12. Popunite osnovne informacije o svom uHoo-u i dodirnite "Nastavi" da biste dovršili postupak registracije, LED svetlo uHoo-a će se sada ISKLJUČITI. Takođe smo pružili nekoliko animiranih uputstava da objasnimo šta možemo očekivati od uređaja u narednih 48 sati.

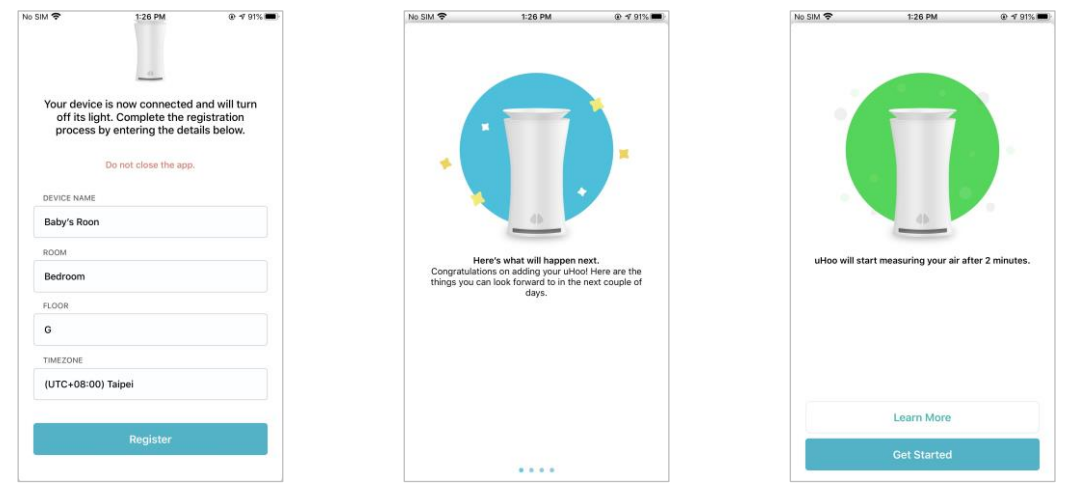

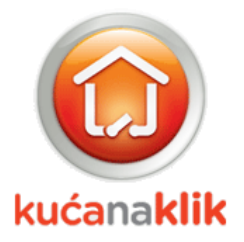

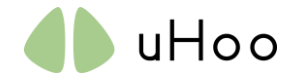

13. Aplikacija uHoo će se vratiti na početnu stranicu sa prikazanim uređajem. Sačekajte najmanje 2 minuta pre nego što se aplikacija osveži kako bi prikazala vaše trenutne podatke o kvalitetu vazduha u vašem prostoru. Vaš uređaj za to vreme proverava da li postoji dostupno ažuriranje softvera. Ova stranica se osvežava svakog minuta, tako da nema potrebe da je ručno osvežavate. Takođe možete birati između dva različita dizajna prema vašim željama. Uživajte u svom odličnom vazduhu!

| lo SIM      | ŝ                         | 1:28 PM                 | @ 🕈 90% 🖿             |
|-------------|---------------------------|-------------------------|-----------------------|
| Ξ           |                           |                         | (i)                   |
| Toda<br>Bab | ny, 01:27 PM<br>Ny's Room |                         |                       |
| 8           | Temperature               | -                       | 31.7 ·c               |
| ٥           | Humidity                  | -                       | 73.2%                 |
| 0           | Air Pressure              |                         | 990.5 hPa             |
| 0           | CO2<br>still calibrating  |                         | 1020 ppm              |
| Ø           | TVOC<br>still calibrating | -                       | 0 ppb                 |
|             | PM2.5                     | -                       | 6.0 <sup>µg/</sup> m3 |
| q           | со                        |                         | 0.0 ppm               |
| 8           | NO2<br>still calibrating  | -                       | 19.4 ppb              |
| 0           | Some ser                  | nsors are still calibra | ting >                |
|             | X                         |                         | $\bigcirc$            |

## Napomene:

- 1. Ako želite da premestite uHoo u drugu sobu u vašem domu koja koristi istu WiFi mrežu, jednostavno isključite uHoo i uključite ga u drugoj sobi. uHoo će se automatski povezati na vašu mrežu. Ako je potrebno duže vreme za automatsko povezivanje, proverite da li je vaša Wi-Fi mreža dostupna u toj prostoriji.
- 2. Molimo ostavite da vaš uređaj radi 48 sati neprekidno nakon prvog podešavanja. Tokom prvog očitavanja rezultati će varirati kako biste saznali više o svom okruženju i kako bi se uređaj kalibrirao. Vaša stvarna očitavanja biće dostupna tek nakon 48 sati. Pre toga, očitavanja se zasnivaju na onome što uređaj saznaje o vašem okruženju.
- 3. Za više informacija o tome šta znači boja LED diode na uređaju, pogledajte dokument "Stanje vašeg uHoo" na <u>https://uhooair.com/setupguide</u>